## How to Complete Monthly Claims Submission Template for Payment:

- 1. Utilize the MHBEC Claims Submission Template
- 2. Complete all required columns as they appear on the template
- 3. Follow the instructions below under "How to Complete" to assist you
- 4. Upload a new monthly template via provided secure portal, by the 5th of each month for services performed in the prior month.

| Item                     | How to Complete                                                  | Additional Information                                                                                                    |
|--------------------------|------------------------------------------------------------------|----------------------------------------------------------------------------------------------------|
| Rendering Provider       | Enter Agency Name                                                |                                                                                                    |
| Childcare Center Name    | Enter the name of childcare<br>center where referral was<br>made |                                                                                                    |
| Client Date of Birth     | Enter Client Date of Birth                                       |                                                                                                    |
| Client First Name        | Enter Client First Name                                          |                                                                                                    |
| Client Last Name         | Enter Client Last Name                                           |                                                                                                    |
| Insurance Type           | Choose from Drop Down<br>Menu                                    | Medicaid, Private Pay, or Uninsured                                                                                                    |
| Date of Service          | Enter date services took place                                   |                                                                                                    |
| Place of Service         | Choose from Drop Down<br>Menu                                    | <ul> <li>POS 02 – Telehealth Provided Other than in Patient's Home</li> <li>POS 10 – Telehealth Provided in Patient's Home</li> <li>POS 12 – In-Home</li> <li>POS 53 – Community Mental Health Center</li> <li>POS 99 – Childcare Center (Other Place of Service)</li> </ul>                                       |
| Type of Service Rendered | Enter brief description of services                              |                                                                                                    |
| CPT Code                 | Choose from Drop Down<br>Menu                                    | Initial Assessment Codes<br>90791<br>90792<br>CPT Codes<br>90832, 90840<br>90834, 90846<br>90836, 90847<br>90837, 90849<br>90838, 90853<br>90201, 90202<br>90203, 90204<br>90205, 99211<br>99212, 99213<br>99214, 99215<br>CPST & TBS Codes: not allowable for clients with<br>commercial payors<br>H2019<br>H0036 |
| Rate                     | Auto-calculated after<br>CPT/HCPS Entry                          | <ul> <li>\$500 – initial assessment</li> <li>\$150 – up to 6 subsequent sessions for eligible clients</li> </ul>                                                                                                    |

## Claims Tab:

| Provider Agency | Rendering Provider | Child Care Center Name | Date of Birth | Client First Name | Client Last Name | Insurance Type | Date of Service | Place of Service            | CPT Code | Rate     |
|-----------------|--------------------|------------------------|---------------|-------------------|------------------|----------------|-----------------|-----------------------------|----------|----------|
| ABC Agency      | Jane Doe           | 123 for Kids           | 1/1/2018      | Little            | Baby             | Medicaid       | 12/5/2023       | 99 – Childcare Center (Othe | 90791    | \$500.00 |
| ABC Agency      | Jane Doe           | 123 for Kids           | 1/1/2018      | Little            | Baby             | Medicaid       | 12/16/2023      | 12 – In-Home                | 99204    | \$150.00 |